# tobii dynavox

### TD Snap Begleitlizenz

Zu jeder Lizenz von TD Snap auf Tobii Dynavox Kommunikationsgeräten (I-110 & I-Serie) gehören **2 weitere Aktivierungen** von TD Snap, die auf iPads oder Windows-Geräten genutzt werden können. Diese können auf Therapeutenrechnern oder Schul-PCs erfolgen, aber auch auf Endgeräten von den Angehörigen des Nutzers.

#### Begleitlizenz aktivieren

Zum Aktivieren der weiteren Lizenzen sind die folgenden Schritte durchzuführen:

- 1. Tobii Dynavox Gerät einschalten.
- 2. Tobii Dynavox Gerät mit dem Internet verbinden.
- 3. TD Snap starten
- 4. Über das Zahnrad oben rechts in das Bearbeitungs-Menü wechseln.
- 5. Im Bereich **Benutzer** müssen Sie sich mit Ihrem MyTobiiDynavox Konto anmelden. Sollten Sie kein MyTobiiDynavox-Konto besitzen, können Sie auf **Konto erstellen** klicken und dieses anlegen.

| *               | Feld Seite Seiter t Berutzer stem                   | _             |
|-----------------|-----------------------------------------------------|---------------|
| Benutzer        | Benutzer                                            |               |
| Einstellungen   | Wilhelm                                             | $\rightarrow$ |
| Auswahlmethode  | myTobiiDynavox-Konto                                |               |
| Datenverfolgung | Angemeldet als: info.dach@tobiidynavox.com Abmelden |               |
|                 | Stimme                                              |               |

6. Das Gerät sowie die Begleitlizenz wurde nun Ihrem MyTobiiDynavox Konto zugeordnet.

#### Begleitlizenz auf weiteren Geräten nutzen

Laden Sie sich die entsprechende TD Snap Software auf das Endgerät, mit dem Sie die Begleitlizenz nutzen möchten.

- 1. Starten Sie das Gerät und verbinden Sie es ggf. mit dem Internet
- 2. Starten Sie TD Snap
- 3. Sie können sich während des Einrichtungsprozesses mit einem MyTobiiDynavox Konto verbinden. Sobald Sie hier die Daten eingegeben haben, werden TD Snap alle Berechtigungen zugeschrieben. Sollten Sie TD Snap bereits ohne Berechtigungen nutzen, können Sie diese auch nachträglich hinzufügen.
- 7. Gehen Sie dazu über das Zahnrad oben rechts in das Bearbeitungs-Menü.
- 4. Im Bereich **Benutzer** müssen Sie sich mit dem entsprechenden MyTobiiDynavox Konto anmelden. Nun sind die Berechtigungen ebenfalls dem Programm hinzugefügt worden.

Tobii Dynavox Box 743 S-182 17 Danderyd Sweden

phone: +46 8 663 69 90 fax: +46 8 30 14 00 www.tobiidynavox.com

## tobiidynavox

#### Begleitlizenz verwalten

Sie haben die Möglichkeit, die Verwendung der Begleitlizenz einzusehen sowie Berechtigungen wieder freizugeben, um diese auf einem anderen Gerät nutzen zu können.

- 1. Gehen Sie auf die Seite www.mytobiidynavox.com
- 2. Melden Sie hier hier mit Ihrem Benutzernamen und Passwort an.
- 3. Sie befinden Sie nun in Ihrem persönlichen MyTobiiDynavox Bereich. Hier finden Sie die Kachel TD Snap. Wählen Sie diese aus.
- 4. Im Bereich TD Snap unter der Registerkarte Geräte finden Sie Informationen zur Begleitlizenz

| TD Snap            |                                                                                                    |
|--------------------|----------------------------------------------------------------------------------------------------|
| TD Snap Geräte     |                                                                                                    |
| Überblick Seitense | ts Backups Geräte Nutzungsberichte                                                                                    |
|                    |                                                                                                    |
| Ledower<br>TO Snap | DESKTOP-4IJNSFC<br>TD Snap für I-13<br>Hinzugefügt 17.9.2021 Trennen<br>Sprach-Companion Verfügbar (nicht zugewiesen) |

 Sollten Sie die Begleitlizenz einem weiteren Gerät zugewiesen haben, so finden Sie dieses ebenfalls in der Liste. Um die Lizenz wieder zur Nutzung freizugeben, wählen Sie einfach **Deaktivieren** aus. Möchten Sie das Gerät komplett aus Ihrem MyTobiiDynavox-Konto entfernen, so wählen Sie **Trennen**.

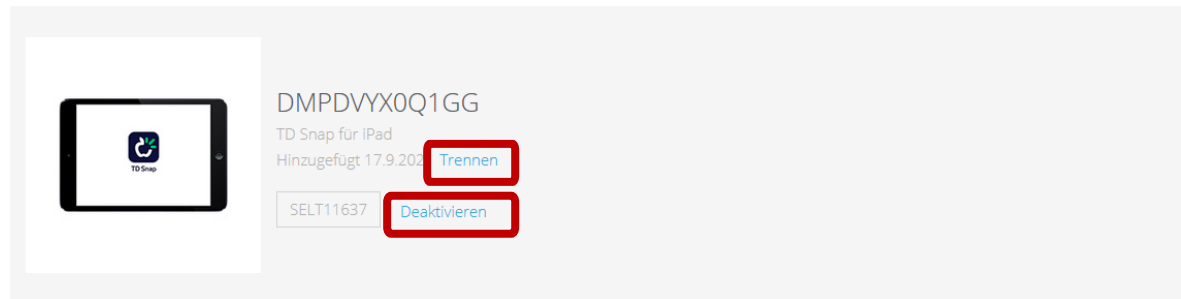

Tobii Dynavox Box 743 S-182 17 Danderyd Sweden

phone: +46 8 663 69 90 fax: +46 8 30 14 00 www.tobiidynavox.com